## Family Record, Financials Tab -Make Payment

Last Modified on 01/11/2019 10:26 am EST

This screen only accepts paper-type payments; these include cash, check, and money order.

1. Navigate to the family's record

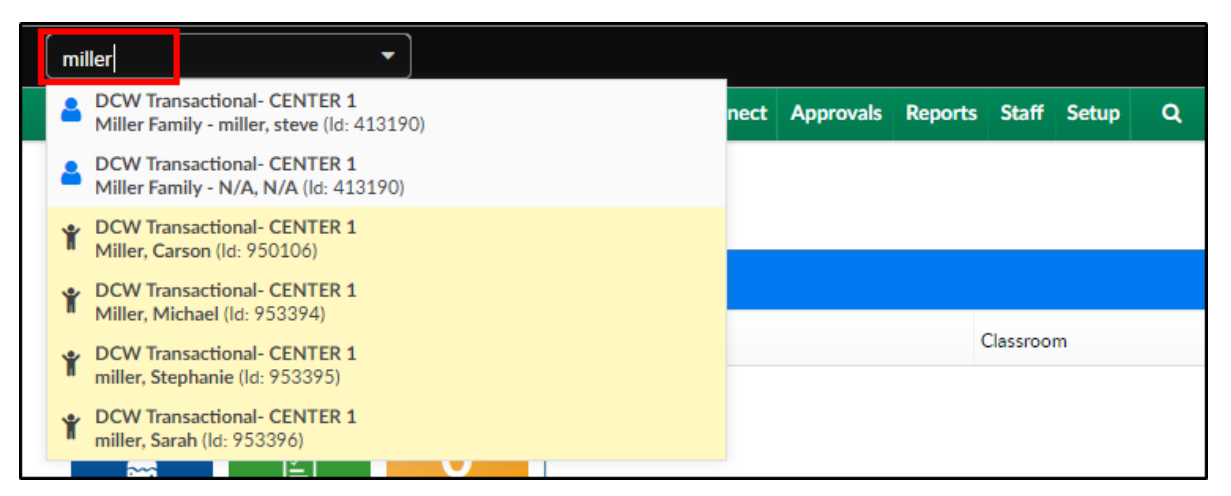

2. Click the Financial tab

| Summary  | Family | Children | Parents | Third Party | Volunteers | Communication | Auto-Pay | Vacation | Financials   | Receipts | Merge |           |
|----------|--------|----------|---------|-------------|------------|---------------|----------|----------|--------------|----------|-------|-----------|
| Year     |        |          |         |             |            |               |          |          | Total Outsta | anding:  |       |           |
| <b>6</b> | 2018   | -        |         |             |            |               |          |          | \$ 436.00    |          |       | Actions - |

3. Click Actions, then select Make Payment

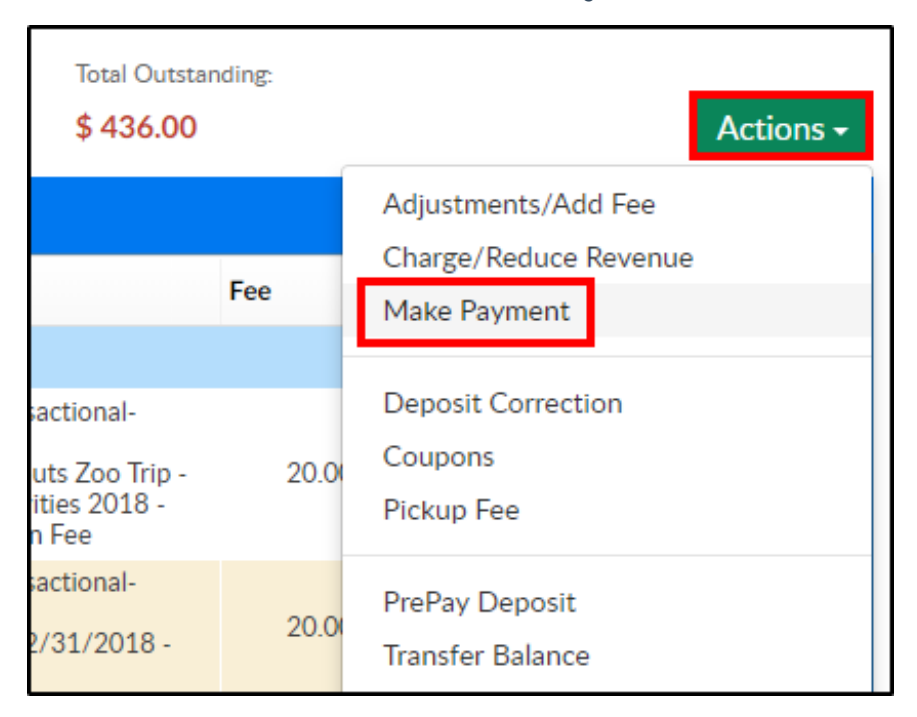

## 4. Complete the Payment Allocation detail

| Payment Allocation                                                                                                    |                      |  |  |  |  |  |  |  |  |
|----------------------------------------------------------------------------------------------------|----------------------|--|--|--|--|--|--|--|--|
| Family:<br>Miller Family                                                                                                    |                      |  |  |  |  |  |  |  |  |
| Payment Amount: *                                                                                                    |                      |  |  |  |  |  |  |  |  |
| \$ 200.00                                                                                                    | Do not auto allocate |  |  |  |  |  |  |  |  |
| Payment Type:                                                                                                    | Deposit Date: *      |  |  |  |  |  |  |  |  |
| \$ Cash 🔫                                                                                                    | <u>́</u> 01/10/2019  |  |  |  |  |  |  |  |  |
| Is this a Prepay Deposit?                                                                                                    |                      |  |  |  |  |  |  |  |  |
| (B) No                                                                                                    | -                    |  |  |  |  |  |  |  |  |
| Deposit For Schedule:                                                                                                    |                      |  |  |  |  |  |  |  |  |
| Miller, Michael - AM, Before School Care:12/24/2018 to 05/31/2019                                                                                                    |                      |  |  |  |  |  |  |  |  |
| Check #:                                                                                                    |                      |  |  |  |  |  |  |  |  |
| Image: Provide and Provide and |                      |  |  |  |  |  |  |  |  |
| Notes:                                                                                                    |                      |  |  |  |  |  |  |  |  |
| <b>=</b>                                                                                                    |                      |  |  |  |  |  |  |  |  |
|                                                                                                    |                      |  |  |  |  |  |  |  |  |

- Payment Amount enter the amount of the payment
- Do not auto allocate if the payment should to be associated to specific line item, select this option and choose the line item below in the Allocation Details section
- Payment Type choose the payment type
- Deposit Date enter the date the deposit was made for the payment
- Is this a Prepay Deposit? if this is payment for a prepaid deposit, select the type, if not, select No
- Deposit for Schedule choose the student and schedule from the drop-down list to associate the payment to
- Check # enter the check number for the payment, if applicable
- Notes enter any necessary notes
- 5. Click Save